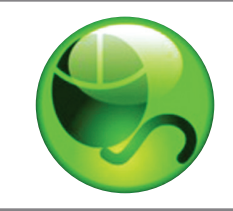

Study Mate

# **Student Quick Start Guide**

CLASS

## **OVERVIEW**

StudyMate Class improves student knowledge of core concepts and terms through web-based learning activities. The activities, such as flash cards and crosswords, use glossary terms and facts entered by the students or instructor. Students then practice with the activities that appeal to them, and can even review and edit items created by classmates. StudyMate Class integrates seamlessly with online courses for instructor facilitation and grading.

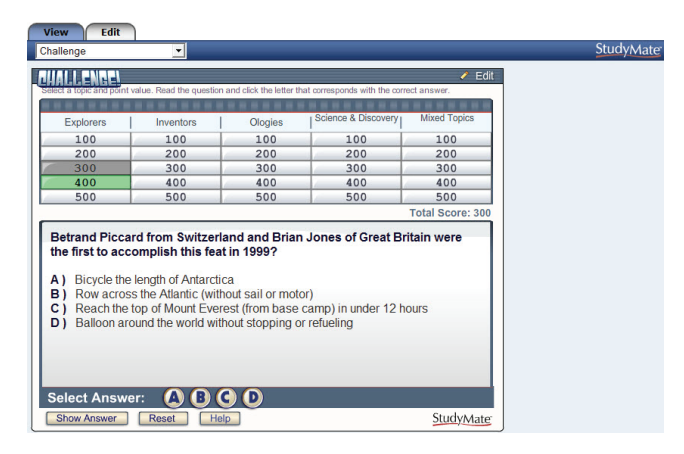

## ACCESSING A STUDYMATE CLASS PROJECT

Once a StudyMate Class project is created by the instructor, students can access it by clicking the StudyMate Class link.

## TWO MENU TABS

StudyMate Class has two menu tabs. The *Edit* tab is used to create or edit items for the project. The *View* tab displays these items in the form of interactive activities and games.

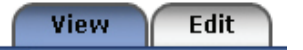

#### THE EDIT TAB

Below the *Edit* tab are three template options: *Fact, Term/ Definition,* and *Multiple Choice*.

| View | Edit |              |                 |
|------|------|--------------|-----------------|
| Fact | Term | / Definition | Multiple Choice |
|      | -    |              |                 |

## Fact Template

The *Fact* template allows the entry of a fact, phrase or text on a given subject.

| "Fact" Template [explain]                       |                                 |
|-------------------------------------------------|---------------------------------|
| Title: sawyerr-006                              |                                 |
| Enter a fact, phrase, or any text that you want | to remember:                    |
| In 1909, Robert Peary became the fir:           | st man to reach the North Pole. |
| Topic (optional): Explorers                     | Preview: Choose 💙 GO            |
| Add to List                                     |                                 |

➤ The Fact Template links to two activities on the View tab: Fact Cards and Fact Card Plus+.

### Term/Definition Template

The *Term/Definition* template allows the entry of a term and its definition (or a question and its answer) on a given subject.

| "Term / Definition" Template [expla                                                    | ain]                             |
|----------------------------------------------------------------------------------------|----------------------------------|
| Title: sawyerr-006                                                                     |                                  |
| Term or Answer (e.g. Albert Einstein):<br>Alexander Graham Bell                        |                                  |
| Definition or Question (e.g. Developed General<br>Invented the wired-line telephone in | l Theory of Relativity):<br>1876 |
| Topic (optional): Inventors                                                            | Preview: Choose 🕑 GO             |

➤ The Term/Definition Template links to six activities on the View tab: Flash Cards, Pick A Letter, Fill in the Blank, Glossary, Matching, and Crosswords.

#### Multiple Choice Template

The *Multiple Choice* template allows the entry of a multiple choice or true/false question.

| itle: sawyerr-006                              |                                                              |             |
|------------------------------------------------|--------------------------------------------------------------|-------------|
| uestion Wording (                              | r Definition:                                                |             |
| ustralia is th<br>econd largest                | e largest island in the world in terms of size. W<br>island? | Jhat is the |
| nswers:                                        |                                                              |             |
|                                                |                                                              |             |
| A Great Britain                                |                                                              |             |
| B New Zealand                                  |                                                              |             |
| B New Zealand<br>C Greenland                   |                                                              |             |
| B New Zealand<br>C Greenland<br>D Newfoundland |                                                              |             |

➤ The *Multiple Choice* template links to two activities on the *View* tab: Quiz and Challenge.

#### THE VIEW TAB

The *View* tab offers up to 11 self-study activities, each linked to a template on the *Edit* tab:

• *Fact Cards* - one-sided cards that display a fact or explanation. (This activity links to the Fact Template.)

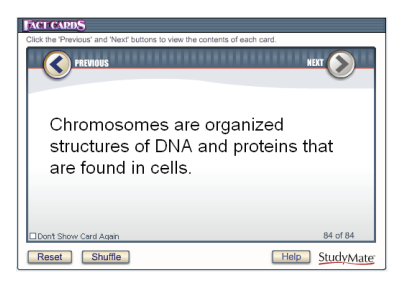

• *Fact Cards*+ - similar to Fact Cards, but can be organized by topic. (This activity links to the Fact Template.)

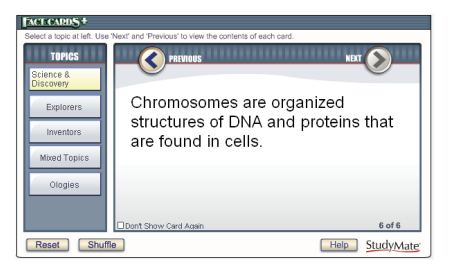

• *Flash Cards* - two-sided cards that display the term/answer on one side and the definition/question on the second side. (This activity links to the Term/Definition template.)

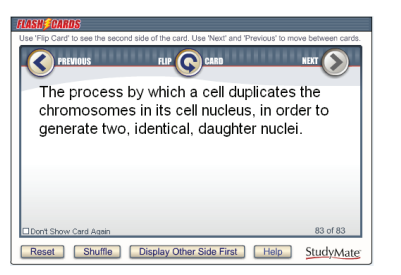

• *Pick A Letter* - displays the definition/question at the top of the screen and has the user type or click the letters for the answer. (This activity links to the Term/Definition template.)

| ype o  | C<br>r clici | A 🕑    | EG<br>ter to | D.     | 3 <b>8</b><br>ide 11 | ns er  | ner    |        |        |        |        |        |       |           |      |        |       |             |              |           |  |
|--------|--------------|--------|--------------|--------|----------------------|--------|--------|--------|--------|--------|--------|--------|-------|-----------|------|--------|-------|-------------|--------------|-----------|--|
| A<br>N | В<br>0       | C<br>P | D<br>Q       | E<br>R | F<br>S               | G<br>T | H<br>U | I<br>V | J<br>W | K<br>X | L<br>Y | M<br>Z | >>>   | ]         |      | 5      | 4     | 3 2<br>otal | 2 1<br>Score | 0<br>e: 0 |  |
| The    | pro          | ces    | is by        | /wł    | iich                 | ac     | ell c  | lupli  | cate   | əs ti  | 10 C   | hro    | moson | ies in it | ts d | cell i | nucle | us, i       | n            |           |  |
| ord    | er to        | ge ge  | neri         | ate t  | W0.                  | ide    | ntic   | al, i  | dau;   | ghte   | rnı    | uclei  |       |           |      |        |       |             |              |           |  |
|        |              |        |              |        | -                    |        |        |        |        |        |        |        |       |           |      |        |       |             |              |           |  |
|        |              |        |              |        |                      |        |        |        |        |        |        |        |       |           |      |        |       |             | 02.0         | 4.02      |  |
| Neo    | d Qu         | esti   | n            |        | Hint                 |        |        | Shov   | / Ans  | swer   |        | F      | Reset | He        | íp   |        |       | St          | udyA         | Aate      |  |

• *Fill in the Blank-* displays the question in the top section and has the user enter the exact answer. (This activity links to the Term/Definition template.)

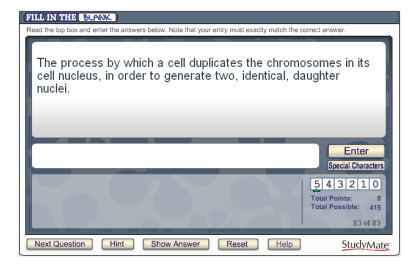

• *Glossary* - provides an alphabetic listing of all Term/ Definition items in the file. The term is presented first, immediately followed by the definition. (This activity links to the Term/Definition template.)

| Glossary 🖩                                                                                                    |       |
|----------------------------------------------------------------------------------------------------|-------|
| All A B C D E F G H I J K L H N O P Q R S T U V W X Y Z (                                                                                                    | Other |
| Naccopage<br>Cells within the issues that originate from specific white blood cells called<br>mono-pies.<br>Marker game<br>National game and the specific white blood cells called<br>Marker game<br>The study of weather and climate<br>The study of weather and climate<br>in garoess by which a cell displications the chromosomes in its cell rucleus, in<br>order to generate two, identical, daughter ruclei.<br>Mutation<br>Cliangles to the base pair sequence of the genetic material of an organism. |       |
| Help Search For: Go StudyM                                                                                                    | ate   |

• *Matching* - displays the definition/question in the top section and answer choices in the windows below. (This activity links to the Term/Definition template.)

| MATCHING                                  |                                              |                                          |  |  |  |  |  |  |  |  |  |
|-------------------------------------------|----------------------------------------------|------------------------------------------|--|--|--|--|--|--|--|--|--|
| fiew the item in the large box and select | the matching answer from the smaller bo      | exes. Click 'Next Question' to continue. |  |  |  |  |  |  |  |  |  |
| Invented the cotton gin in 1793           |                                              |                                          |  |  |  |  |  |  |  |  |  |
| Correct: 0 Missed: 0<br>George Eastman    | Yuri Alexseyevich Gagarin                    | 1 of 45<br>Petrology                     |  |  |  |  |  |  |  |  |  |
| Eli Whitney                               | Richard Byrd                                 | Sir John Harington                       |  |  |  |  |  |  |  |  |  |
| Meteorology                               | Meteorology Sir Alexander Fleming Cardiology |                                          |  |  |  |  |  |  |  |  |  |
| Next Question Show Ans                    | wer Reset Help                               | StudyMate                                |  |  |  |  |  |  |  |  |  |

• *Crosswords* - displays the "clue" and requires the "answer" to be entered in the highlighted area of the crossword grid. (This activity links to the Term/Definition template.)

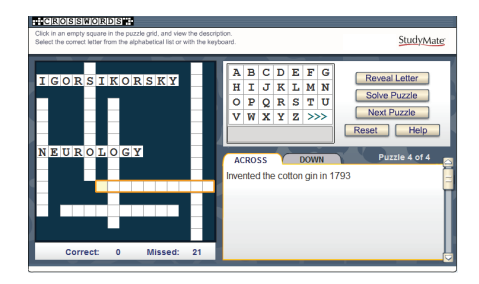

• *Quiz* - displays a multiple choice question with the question wording at the top and answer choices below it. The user selects the correct answer by clicking on the letter that represents it. (This activity links to the Multiple Choice template.)

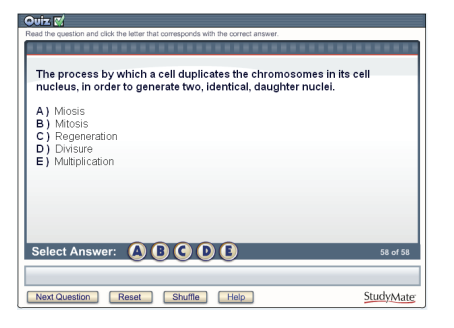

• *Challenge* - presents multiple choice questions in a fun, game-show environment. (This activity links to the Multiple Choice template.)

| Explorers                                                                           | Inventors                                     | Movies                                 | Ologies                          | Science & Disc       |
|-------------------------------------------------------------------------------------|-----------------------------------------------|----------------------------------------|----------------------------------|----------------------|
| 100                                                                                 | 100                                           | 100                                    | 100                              | 100                  |
| 200                                                                                 | 200                                           | 200                                    | 200                              | 200                  |
| 300                                                                                 | 300                                           | 300                                    | 300                              | 300                  |
| 400                                                                                 | 400                                           | 400                                    | 400                              | 400                  |
| 500                                                                                 | 500                                           | 500                                    | 500                              | 500                  |
| he process i<br>ucleus, in or<br>) Miosis                                           | by which a cell d<br>der to generate t        | luplicates the cl<br>two, identical, d | nromosomes in<br>aughter nuclei. | Total Sc<br>its cell |
| he process  <br>ucleus, in or<br>) Miosis<br>) Mitosis<br>) Regenerat<br>) Divisure | by which a cell d<br>der to generate t<br>ion | luplicates the ch<br>two, identical, d | nromosomes in<br>aughter nuclei. | Total Sc<br>its cell |

• *Show All* - displays all items corresponding to the Fact, Term/Definition and Multiple Choice templates. Items can be ordered alphabetically, by author, or by when they were created.

| Show All Items                                                                                     |
|----------------------------------------------------------------------------------------------------|
| Click a tab to view the items for each template type. Select Order By to change the display order. |
| FACTS TERM / DEFINITION Y MULTIPLE CHOICE Order By: Aphabelical                                    |
| Albert Michelson determined the exact speed of light in the 1879                                   |
| Alexander Graham Bell invented the wired-line telephone in 1876                                    |
| Alfred Nobel invented dynamite in 1867                                                             |
| Archaeology is the study of past life through what's been left behind                              |
| Astronomy is the study of the universe and celestial bodies                                        |
| S Astrophysics the branch of astronomy that deals with the physics of the<br>universe              |
| Biology is the study of life and living organisms                                                  |
| Botany is the study of plants                                                                      |
| Cardiology is the study of heart function and heart disease                                        |
| Help Search For: Go StudyMate                                                                      |

#### EDITING AN EXISTING ITEM

To edit an item you've previously created, locate it within the list at the bottom of the *Edit* tab (or use the "Expanded View" from the *Edit* tab). Then click the context menu to the left of the title and select "Edit".

| Title                              | τı |
|------------------------------------|----|
| ≚ ramquists-                       | Fa |
| <pre>     Preview     Zedit </pre> |    |
| 📋 Delete                           |    |

Depending on the editing rights set by the instructor, it may be possible to edit items created by other students or the instructor.

#### SEARCH

A search feature is located at the bottom of the *Edit* tab. All fields are searched including the Title, Author's Name, and the text of the item. So, for example, if you want to see what your classmate, Jed, has contributed, you can enter his name in the search field.

#### MOBILE

StudyMate StudyMate Class can be used on mobile devices, such as the iPhone, iPod touch, BlackBerry, Pre, Android, and more. Using the device's browser, log into your online course and navigate to the StudyMate Class project. The type of device will be detected and all learning activities will be displayed in the proper size and format for that device. In addition, a free "StudyMate LMS Edition" app is available for the iPhone/iPad (from iTunes), Android (from the Android Marketplace/Google Play), and Kindle Fire (from the Amazon Appstore). The apps allow StudyMate Class users to synchronize projects with online courses and work with learning activities offline.

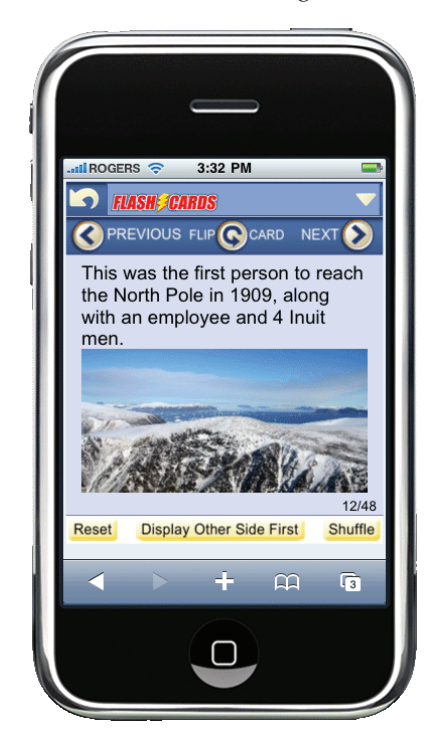

#### MYSTUDYMATE

There are two types of projects: standard and MyStudyMate. The standard type of project allows all items to be viewed by students, regardless of who creates them. The MyStudyMate project type only allows items to be viewed by the student who created the item, and only certain features are available to users.

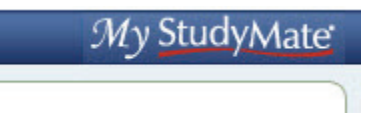

#### **PROBLEMS?**

If you have problems using StudyMate Class, please contact your instructor.

Respondus is a registered trademark and StudyMate is a trademark of Respondus, Inc. All other trademarks are the property of their respective owners. Copyright © 2012 Respondus